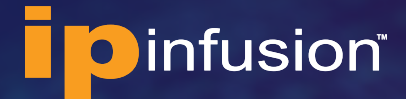

QUICK START GUIDE

# OcNOS<sup>®</sup> VM KVM Hypervisor Quick Start Guide

6.3.0 June 2023

## Contents

| About the OcNOS VM                                   |   |
|------------------------------------------------------|---|
| Benefits of the OcNOS VM                             | 2 |
| Feature List                                         | 2 |
| System Features                                      |   |
| Layer-2 Features                                     |   |
| Layer-3 Features                                     |   |
| MPLS Features                                        |   |
| Multicast Features                                   |   |
| Download the Virtual Machine Image                   |   |
| Create a New OcNOS VM on KVM Hypervisor              |   |
| Configure the Network Bridge                         |   |
| Create a New OcNOS VM on KVM                         | 4 |
| Set up NIC Cards                                     | 7 |
| Check the Virtual Hardware Details                   |   |
| Set up Basic Configuration in the OcNOS VM           |   |
| Access the VM through Virtual Machine Manager on KVM | 9 |
| Access the VM through SSH using Mgmt IP address      | 9 |
| References                                           |   |

# About the OcNOS VM

The OcNOS Virtual Machine (VM) from IP Infusion helps you get familiar with OcNOS. The OcNOS VM runs on a standard x86 environment. The OcNOS VM is used to validate configurations and test L2, L3, and MPLS features at your own pace, with no costs associated. Without bare metal switches, OcNOS VM can be on popular hypervisors including KVM, VirtualBox, and VMware. This document provides information on how to create an OcNOS VM in VirtualBox hypervisor.

All basic Layer 2, Layer 3, and multicast functionality are available. MPLS support is also available, including limited support of MPLS forwarding. The OcNOS VM comes with a 365 days valid license.

The data plane forwarding functions have limited support. OcNOS VM is designed for feature testing, and not for data plane performance testing or full bandwidth traffic testing.

#### Benefits of the OcNOS VM

Following are benefits of OcNOS VM:

- Free
- No need to wait for the hardware
- Get familiar with OcNOS software
- Validate configurations
- Test L2, L3, and MPLS features without any risk
- Prototype network operations

#### **Feature List**

CLIs for the following features are available. The complete feature set of OcNOS is supported on hardware platforms such as the whitebox switches from Dell, Delta Agema, Edgecore, and UFISpace. For the complete feature list, please contact IP Infusion Sales.

#### SYSTEM FEATURES

- ARP support
- SSH/Telnet
- SNMP
- Debugging and logging
- AAA
- DHCP, DNS

#### **LAYER-2 FEATURES**

- STP/RSTP/MSTP
- BPDU Guard and Root Guard
- VLAN, Private VLAN
- LACP
- LLDP

- VLAN Interface
- QinQ
- 802.1x

#### LAYER-3 FEATURES

- IPv4 Routing
- VRF Support
- RIP v2, RIP NG
- BFD with BGP, OSPF, ISIS
- BGP
- OSPF v2, OSPF v3
- ISIS
- VRRP

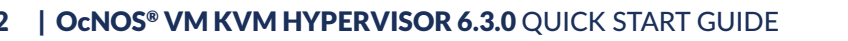

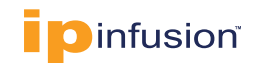

#### **MPLS FEATURES**

- MPLS Label Switching
- LDP and RSVP Support
- RSVP FRR
- VPLS with LDP Signaling
- VPWS with 1:1 backup support

- BGP MPLS L3VPN
- MPLS DCI using ICCP and VPLS redundancy

#### **MULTICAST FEATURES**

- IGMP
- PIM-SM/SSM/DM
- MSDP Support

## Download the Virtual Machine Image

The OcNOS VM is available in these virtual environments:

| Hypervisor  | Format   |
|-------------|----------|
| Name        |          |
| VirtualBox, | vmdk.xz  |
| VMware      |          |
| KVM         | qcow2.xz |

For the KVM hypervisor, download the OcNOS *qcow2.xz* image. OcNOS VM image file is archive compressed using XZ compression. Use Mac OS Archive Utility or 7-zip tools to uncompress the file. To uncompress the file in Linux, use the command *xz* -*d* <*file\_name>.xz*.

# Create a New OcNOS VM on KVM Hypervisor

## **Configure the Network Bridge**

To create a network bridge, create a file in the /etc/sysconfig/network-scripts/ directory called ifcfg- brN, replacing N with the number for the interface, such as 0.

The following is a sample bridge interface configuration file using a static IP address:

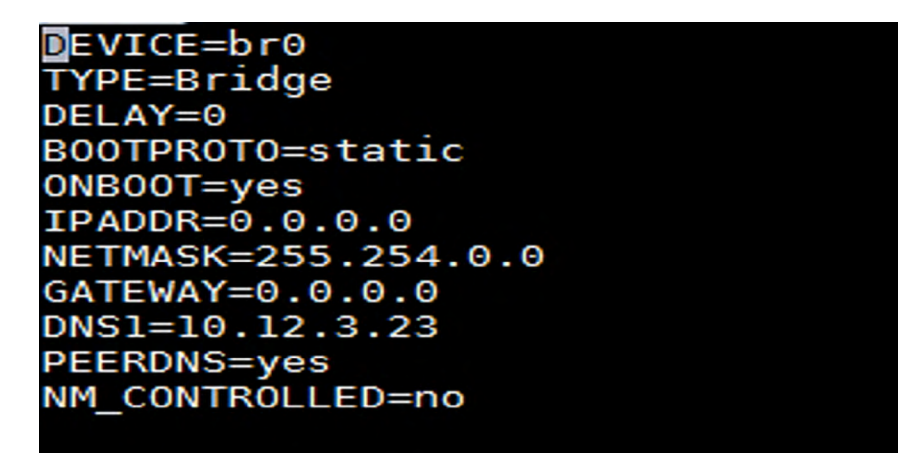

You need to associate the physical interface of the host machine to this bridge. For example:

- Physical interface: eno2
- Bridge: br0

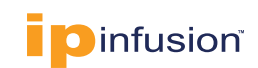

Sample file:

# WADDR=94:57:A5:52:E4:59 TYPE=Ethernet NAME=eno2 ONBOOT=yes BRIDGE=br0 NM\_CONTROLLED=no

After that, reboot the host machine and confirm that you are able to access the host machine with the IP assigned to the bridge.

Note: Refer to the CentOS 7 network bridge creation docs for more information.

#### Create a New OcNOS VM on KVM

Following are steps to create a new OcNOS VM on KVM Hypervisor:

- 1. Copy the OcNOS VM image to /var/lib/libvirt/images/.
- 2. Start virt-manager. Launch the Virtual Machine Manager application from the Applications menu and System Tools submenu. Alternatively, run the virt-manager command as root.
- 3. The virt-manager window allows you to create a new virtual machine. Click the Create a new virtual machine button to open the New VM wizard.

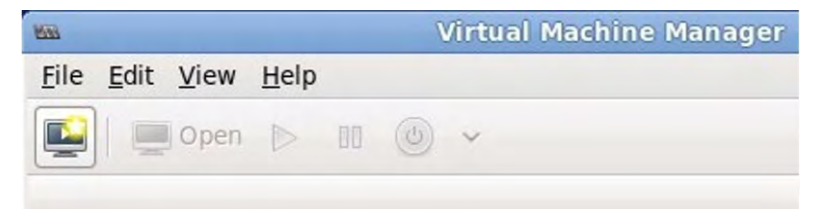

4. Choose the installation type.

Select the installation method as import existing disk image. Click Forward.

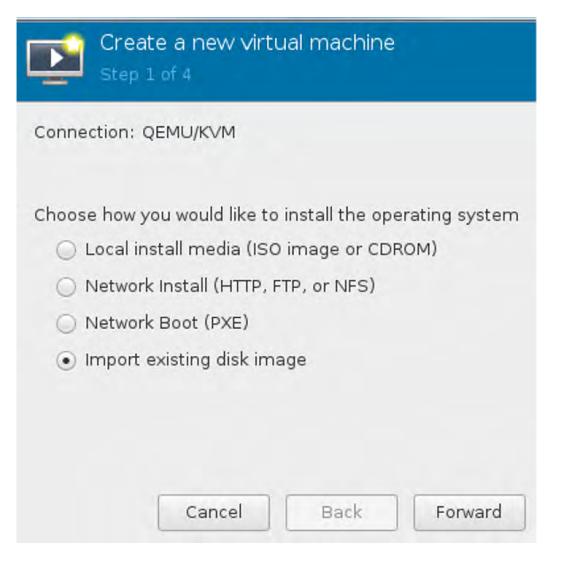

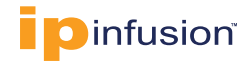

5. Locate and configure the installation media.

Configure the OS type and version of the installation. Ensure that you select the appropriate OS type for your virtual machine. Also, provide the existing storage path:/var/lib/libvirt/ images/<imagename.qcow2>.

- OS type: Linux
- Version: Debian testing
- Click Forward

| INGO ANA ANA COLOR                  | alhost.localdomain                             |                 |             | ×      |
|-------------------------------------|------------------------------------------------|-----------------|-------------|--------|
| Cre<br>Step                         | ate a new virtua<br>12 of 4                    | al machine      |             |        |
| Provide the                         | existing storage pa                            | ath:            |             |        |
| /var/lib/l                          | ibvirt/images/OcNC                             | S-SP-MPLS-x86-  | 6.3.0-126-( | Browse |
|                                     |                                                |                 |             |        |
|                                     |                                                |                 |             |        |
|                                     |                                                |                 |             |        |
|                                     |                                                |                 |             |        |
| Choose an o                         | perating system ty                             | vpe and version |             |        |
| Choose an o<br>OS type:             | operating system ty<br>Linux                   | vpe and version |             |        |
| Choose an o<br>OS type:<br>Version: | operating system ty<br>Linux<br>Debian testing | vpe and version |             |        |

- 6. Configure the number of CPUs and amount of memory to allocate to the virtual machine.
  - Memory (RAM): 4096 MB
  - CPUs: 2
  - Click Forward

| New VM@localhost.lo     | ocaldomain |          |           | ×           |
|-------------------------|------------|----------|-----------|-------------|
| Create a<br>Step 3 of 4 | new vir    | tual n   | nachin    | e           |
| Choose Memory a         | nd CPU se  | ettings  |           |             |
| Memory (RAM):           | 4096       | -        | +         |             |
|                         | Up to 1284 | 21 MiB   | available | on the host |
| CPUs:                   | 2          | -        | +         |             |
|                         | Up to 80 a | vailable |           |             |
|                         |            |          |           |             |
|                         |            |          |           |             |
|                         |            |          |           |             |
|                         |            |          |           |             |
|                         | ancel      | B        | ack       | Forward     |
|                         | uncer      |          | uch       | Torward     |

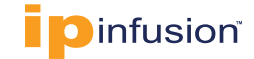

7. Name the guest virtual machine. Virtual machine names can have underscores (\_), periods (.), and hyphens (-).

| New VM@loc  | alhost.localdomain      |                  | ×            |
|-------------|-------------------------|------------------|--------------|
| Cre<br>Step | ate a new vir<br>4 of 4 | tual machine     | 9            |
| Ready to be | gin the installat       | ion              |              |
| Name:       | DEMO-VM                 |                  |              |
| OS:         | Debian testing          |                  |              |
| Install:    | Import existing         | OS image         |              |
| Memory:     | 4096 MiB                |                  |              |
| CPUs:       | 2                       |                  |              |
| Storage:    | S-SP-MPLS-x86-6         | .3.0-126-GA.qcow | 2            |
|             | Customize c             | onfiguration be  | fore install |
| ▶ Network   | selection<br>Cancel     | Back             | Finish       |

- 8. Verify the settings of the virtual machine. Enable "Customize configuration before install" and click Finish.
- 9. Select Boot Options, Enable the "Enable boot menu" option and select "VirtIO Disk 1" as primary and click Apply. (Specify the VirtIO type to get better performance of the VM.)

| IPBASE_VM on QEM                                                                                                    | 1U/KVM@localhost.localdomain                                                                                         |        | ×     |
|----------------------------------------------------------------------------------------------------|----------------------------------------------------------------------------------------------------|--------|-------|
| 🥜 Begin Install                                                                                                    | ation 🐰 Cancel Installation                                                                                          |        |       |
| Overview<br>CPUs<br>Memory                                                                                                    | Autostart                                                                                                    |        |       |
| <ul> <li>Boot Options</li> <li>VirtlO Disk 1</li> <li>NIC :49:16:7</li> <li>Tablet</li> <li>Display Spice</li> <li>Sound ich6</li> <li>Console</li> <li>Channel spice</li> <li>Video QXL</li> <li>Controller US</li> </ul> | Enable boot menu<br>L<br>B<br>B<br>B<br>B<br>B<br>B<br>C<br>C<br>C<br>C<br>C<br>C<br>C<br>C<br>C<br>C<br>C<br>C<br>C |        |       |
| USB Redirect                                                                                                    | or 1<br>.or 2<br>andom                                                                                               |        |       |
| Add Hardwa                                                                                                    | re                                                                                                    | Cancel | Apply |

10. Click Begin Installation.

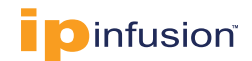

#### Set up NIC Cards

Set up the management port:

- 1. Shut down the VM before adding or configuring the NIC card.
- 2. Click on NIC card and in Network source select "Specify shared device name".
- 3. For the bridge name, specify "veth0" and for the Device model, specify "virtio".
- 4. Click "Apply".

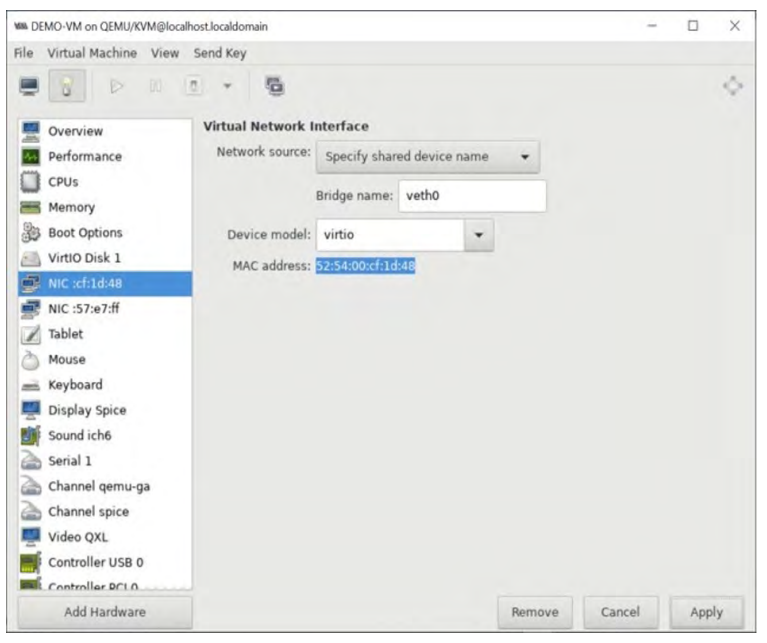

Set up the NIC card for the data ports:

- 1. Click on Add Hardware and add Network card.
- 2. In NIC card, Network source select "Specify shared device name".
- 3. For the bridge name, specify "DEMO\_eth1\_br" and for the Device model, specify "virtio".
- 4. Click "Finish".

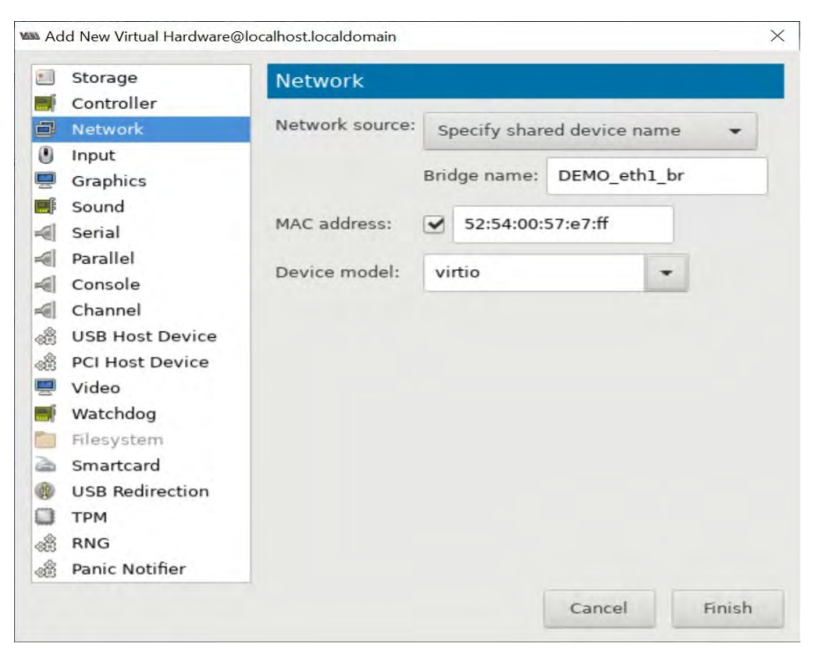

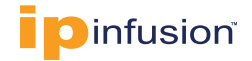

Start the VM by double-clicking it in the list or by selecting it and clicking the power on button Start the VM.

| WM Virtual | Machine Manager@localhost.localdomain |   | -   | ٥     | Х |
|------------|---------------------------------------|---|-----|-------|---|
| File E     | lit View Help                         |   |     |       |   |
|            | Copen > 10 C -                        |   |     |       |   |
| Name       |                                       | * | CPU | usage |   |
|            | csr1000v vm<br>Shutoff                |   |     |       |   |
|            | debian10<br>Shutoff                   |   |     |       |   |
| Þ          | DEMO-VM<br>Running                    |   |     |       |   |
|            | IPBASE-132<br>Running                 |   |     |       | _ |

### **Check the Virtual Hardware Details**

Click the Hardware Details Icon:

| File | Virtual Machine | View | Send K | ey |   |    |
|------|-----------------|------|--------|----|---|----|
|      |                 | 00   | •      | 6  | 0 | ]0 |

#### Virtual disk details:

To change/add the hardware on the VM:

| MM DEMO-VM on QEMU/KVM@loc                                                                                                    | lhost.localdomain                                                                                                    | -                      |       | $\times$ |
|----------------------------------------------------------------------------------------------------|----------------------------------------------------------------------------------------------------|------------------------|-------|----------|
| File Virtual Machine View                                                                                                    | Send Key                                                                                                    |                        |       |          |
| 💻 😰 👂 🕫                                                                                                    | • •                                                                                                    |                        |       | Ŷ        |
| Overview         Performance         CPUs         Memory         Boot Options         Virtlo Disk 1         Tablet         Mouse         Keyboard         Display Spice         Sound ich6         Serial 1         Channel gemu-ga         Channel spice         Video QXL         Controller USB 0 | Virtual Disk<br>Source path: /var/lib/libvirt/images/DEMO_VM-OCNOS<br>Device type: VirtIO Disk 1<br>Storage size: 10.00 GiB<br>Readonly:<br>Shareable:<br>> Advanced options | -6.0.0.151-MPLS-x86-G4 | qcow2 |          |
| Controller VirtiO Serial                                                                                                    |                                                                                                    |                        |       |          |
| Add Hardware                                                                                                    | Re                                                                                                    | move Cancel            | Apply | v        |

- 1. Shut down the VM.
- 2. Click Add Hardware.

|  | Add Hardware | Remove | Cancel | Apply |
|--|--------------|--------|--------|-------|
|--|--------------|--------|--------|-------|

- 3. Change/add the hardware details and Click apply.
- 4. Start the VM and check the hardware details.

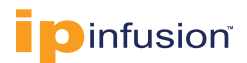

# Set up Basic Configuration in the OcNOS VM

Log in using the following credentials:

- Username: ocnos
- Password: ocnos

This displays the OcNOS shell prompt.

### Access the VM through Virtual Machine Manager on KVM

1. Select the Ocnos VM by double-clicking it in the Virtual Machine Manager list.

| VIItual Machine Manager@localhost.localdomain | 1  | - 1   | ٥   | Х |
|-----------------------------------------------|----|-------|-----|---|
| File Edit View Help                           |    |       |     |   |
| 🔛 🗩 Open ▷ 🔟 🖪 🔹                              |    |       |     |   |
| Name 🔻                                        | CP | U usa | age |   |
| csr1000v_vm<br>Shutoff                        |    |       |     |   |
| debian10<br>Shutoff                           |    |       |     |   |
| Emo-vm<br>Running                             |    |       |     |   |
| IPBASE-132<br>Running                         |    |       |     | _ |

2. VM console will show as below after double click on the newly created Ocnos VM.

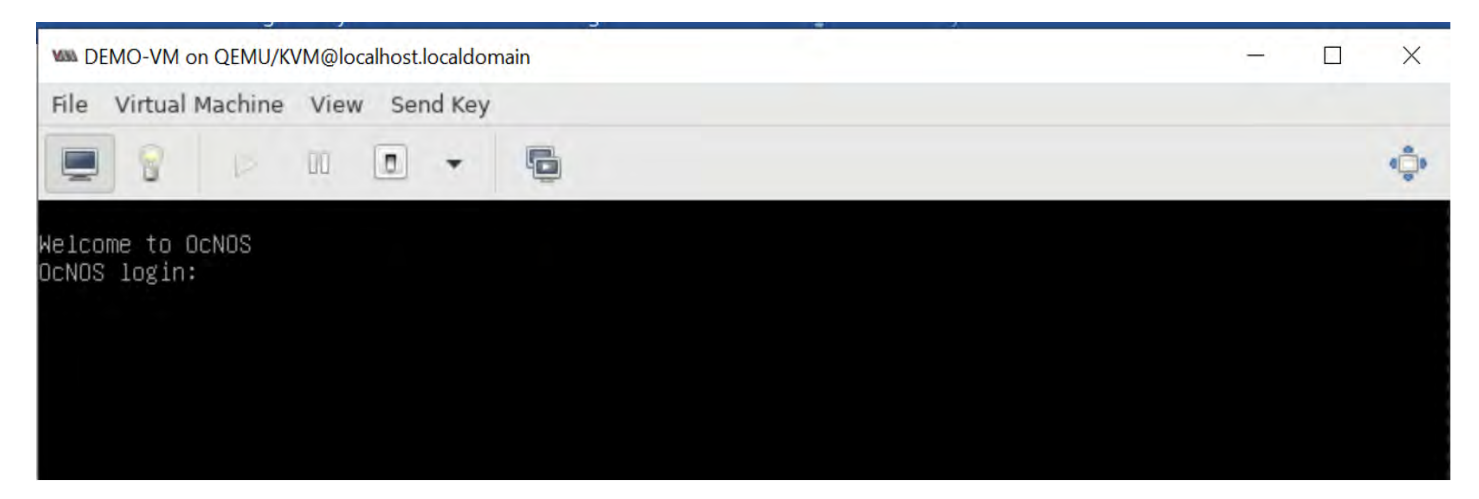

#### Access the VM through SSH using Mgmt IP address

Follow the steps in this section to configure eth0 in the OcNOS VM so that you can access the VM through programs such as ssh or putty.

- 1. Enter the following commands:
- Enter enable mode OcNOS>en

9

 Enter configuration mode: OcNOS#conf t

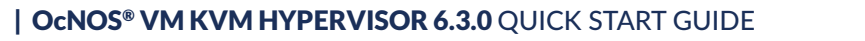

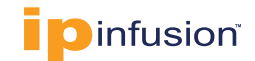

• Two options to configure the management port:

If you have DHCP server in your network, use the following commands:

```
OcNOS (config) # int eth0
OcNOS (config-if) # ip address dhcp
OcNOS (config-if) # exit
OcNOS (config) # commit
OcNOS (config) #exit
Otherwise manually configure the IP address using the following commands:
OcNOS (config) # int eth0
OcNOS (config-if) # ip address 10.12.44.120/24
```

```
OcNOS (config-if)# exit
OcNOS (config)# commit
OcNOS (config) #exit
```

2. Check the IP address assigned to the OcNOS VM using the **show** ip **interface** brief command.

10.12.44.187 is the IP address of the newly created VM.

MM DEMO-VM on QEMU/KVM@localhost.localdomain

| File Virtual | Machine View Send                                                                                                    | Key                                                                                                    |                                                      |                                          |   |
|--------------|----------------------------------------------------------------------------------------------------|----------------------------------------------------------------------------------------------------|------------------------------------------------------|------------------------------------------|---|
|              | . 60 0                                                                                                    | . 6                                                                                                    |                                                      |                                          | ¢ |
|              | OcNOS login: oc<br>Password:<br>Linux OcNOS 4.1                                                                                                    | nos<br>9.91-g37f56f98f #1 P                                                                                                    | Fri Oct 16 09:13:49                                  | UTC 2020 x86_64                          |   |
|              | The programs in<br>the exact distr<br>individual file                                                                                                    |                                                                                                    |                                                      |                                          |   |
|              | Debian GNU/Linu<br>permitted by ap                                                                                                    | x comes with ABSOLU<br>plicable law.                                                                                                  | TELY NO WARRANTY, to                                 | the extent                               |   |
|              | OcNOS version D<br>OcNOS>en<br>OcNOS#show ip i<br>OcNOS#show ip i                                                                                                |                                                                                                    |                                                      |                                          |   |
|              | '∗' − address i                                                                                                    |                                                                                                    |                                                      |                                          |   |
|              | Interface<br>eth0<br>eth1<br>lo<br>DcNOS#con t<br>Enter configura<br>DcNOS(config_if<br>OcNOS(config_if<br>OcNOS(config_if<br>OcNOS(config_if<br>OcNOS(config_if | IP-Address<br>unassigned<br>127.0.0.1<br>etion commands, one a<br>int eth0<br>)#ip address dhcp<br>)#comm<br>)#end<br>unterface brief | Admin-Status<br>up<br>up<br>up<br>per line. End with | Link-Status<br>up<br>up<br>up<br>CNTL/2. |   |
|              | '∗' − address i                                                                                                    |                                                                                                    |                                                      |                                          |   |
|              | Interface<br>eth0<br>eth1<br>lo<br>OcNDS#_                                                                                                    | IP-Address<br>≭10.12.44.187<br>unassigned<br>127.0.0.1                                                                                | Admin-Status<br>up<br>up<br>up                       | Link-Status<br>up<br>up<br>up            |   |

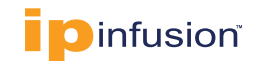

- 0 X

3. Using the IP address, you can connect to the VM via ssh as follows using ocnos userid and ocnos password.

```
% ssh ocnos@10.12.44.187
Are you sure you want to continue connecting (yes/no/[fingerprint])? yes
Warning: Permanently added `10.12.44.187' (ED25519) to the list of known
hosts. ocnos@10.12.44.187's password:
Linux OcNOS 4.19.91-g37f56f98f #1 Fri Oct 16 09:13:49 UTC 2020 x86_64
Last login: Mon Jun 12 16:37:15 2023
OcNOS version DEMO_VM-OcNOS-6.3.0.126-SP_MPLS-x86_-GA 06/02/2023 17:30:262
OcNOS>
```

[root@localhost ~]# [root@localhost ~]# ssh ocnos@10.12.44.187 ocnos@10.12.44.187's password: Linux OcNOS 4.19.91-g37f56f98f #1 Fri Oct 16 09:13:49 UTC 2020 x86 64 The programs included with the Debian GNU/Linux system are free software; the exact distribution terms for each program are described in the individual files in /usr/share/doc/\*/copyright. Debian GNU/Linux comes with ABSOLUTELY NO WARRANTY, to the extent permitted by applicable law. Last login: Tue Jun 13 06:11:00 2023 OcNOS version DEMO VM-OcNOS-6.3.0.126-SP MPLS-x86 -GA 06/02/2023 17:30:26 0cN0S>en 0cN0S# OcNOS#show version Software version: DEMO VM-OcNOS-SP-MPLS-x86-6.3.0-GA 06/02/2023 17:30:26 Copyright (C) 2023 IP Infusion. All rights reserved Software Product: OcNOS-SP, Version: 6.3.0 Build Number: 126 Release: GA Hardware Model: Software Feature Code: MPLS-x86 Software Baseline Version: 6.0.117 0cN0S#

## References

The following are reference materials related to OcNOS:

OcNOS Configuration Guides

#### **ABOUT IP INFUSION**

IP Infusion is a leading provider of open network software and solutions for carriers, service providers and data center operators. Our solutions enable network operators to disaggregate their networks to accelerate innovation, streamline operations, and reduce Total Cost of Ownership (TCO). Network OEMs may also disaggregate network devices to expedite time to market, offer comprehensive services, and achieve carrier grade robustness. IP Infusion network software platforms have a proven track record in carrier-grade open networking with over 500 customers and over 10,000 deployments. IP Infusion is headquartered in Santa Clara, Calif., and is a wholly owned and independently operated subsidiary of ACCESS CO, LTD. Additional information can be found at http://www.ipinfusion.com

© 2023 IP Infusion, Inc. All rights reserved. IP Infusion is a registered trademark and the ipinfusion logo and OcNOS are trademarks of IP Infusion, Inc. All other trademarks and logos are the property of their respective owners. IP Infusion assumes no responsibility for any inaccuracies in this document. IP Infusion reserves the right to change, modify, transfer, or otherwise revise this publication without notice.